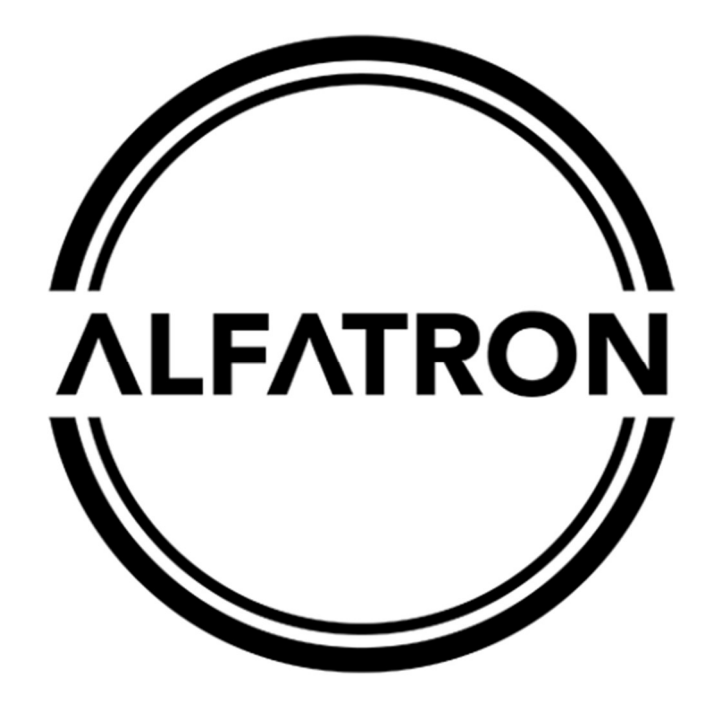

# www.alfatronelectronics.com

# **ALFATRON ELECTRONICS GmbH GERMANY**

# YouTube and Facebook Live Streaming Guide

# Streaming to YouTube

Please read the following steps to stream to YouTube.

## <u>Step 1:</u>

Connect the camera to your network and make sure the network settings are correct according to your network. Choose DHCP, or set your own IP address and DNS *Camera default IP is 192.168.5.163 and the Subnet of 255.255.255.0.* 

| <ul> <li></li></ul>                                                                                                    | Configuration                                                                                                    | × +                                                                                                    | - o ×                         |
|----------------------------------------------------------------------------------------------------|----------------------------------------------------------------------------------------------------|----------------------------------------------------------------------------------------------------|-------------------------------|
| Preview Playback Configuration Logout     Configurations   Studio Configure   Video Configure   Video Encode   Stream Publish   RTP Multicast   Video Parameters   Video OxD   Video OxD   OSD Font Size   Video Out   Stream to Size   Video Out   Network Configure   Network Configure   Network Configure   Steam to Size   System   Stream to Size   System Configure   System   System   System   System   System   System   System                       | $\leftarrow$ $\rightarrow$ C $\textcircled{0}$                                                                                                    | 192.168.0.138/pages/main.asp#                                                                                                    | … ♡☆ ⊻ II\ ⊡ ◎ ≡              |
| Configurations       Ethernet         Audio Configure       DHCP         Video Encode       IP Address         Stream Publish       Stream Publish         RTP Multicast       Subnet Mask         Video OSD       Default Gateway         Video Out       Default Gateway         Video Out       MAC Address         Network Configure       MAC Address         Network Port       Save         Stream Configure       Systatr         Systatr       Systatr |                                                                                                    | Preview                                                                                                    | Playback Configuration Logout |
| SysUser<br>Update<br>Default<br>Reboot                                                                                                    | Configurations<br>Audio Configure<br>Video Configure<br>Video Configure<br>Stream Publish<br>RTP Multicast<br>Video OSD<br>OSD Font Size<br>Video OUt<br>Network Configure<br>Network Port<br>Ethernet<br>DNS<br>GB28181<br>SRT<br>System Configure<br>SystAtr<br>SysUser<br>Update<br>Default<br>Reboot | Ethernet DHCP IP Address 192.168.0.138 Subnet Mask 255.255.255.0 Default Gateway 192.168.0.254 MAC Address E4:77:D4:A0:EC:44  Save |                               |

### <u>Step 2:</u>

Create your event on YouTube and get the following information.

| STREAM SETTINGS                           | ANALYTICS                  | STREAM | I HEALTH |      |
|-------------------------------------------|----------------------------|--------|----------|------|
| Stream key                                |                            |        |          |      |
| Select stream key                         |                            |        |          |      |
| Default stream key (\                     | Variable)                  |        |          |      |
| Stream key (paste in encod                | er)<br>• • • • • • • • • • | ø      | RESET    | СОРУ |
| Stream URL<br>rtmp://a.rtmp.youtub        | pe.com/live2               |        |          | СОРУ |
| Backup server URL<br>rtmp://b.rtmp.youtub | e com/live2?bac            | kup=1  |          | COPY |

YouTube will give you two parameters, "stream key" and "stream URL"

### <u>Step 3:</u>

Fill these two parameters into the "Host Address" and "Stream Name" of the camera. Then click enable and save.

- Please update the camera with the latest firmware (<u>www.alfatronelectronics.com</u>)
- 2. Copy the Stream url into the Host Address Field
- 3. Change the port number to 1935
- 4. Insert the Stream Key into the Stream Name Field
- 5. Click Enable and Save

NOTE: Please use the following format when inserting the Stream url into the HOST Address on the camera. Please Remove rtmp:// and /live2. As per below Image

NOTE: Please use the following format when inserting the Stream key into the Stream Name on the camera. live2/"Stream Key". As per Below image

|                                                         |                   | Preview Playbac     | ck Configuration | Logout |
|---------------------------------------------------------|-------------------|---------------------|------------------|--------|
| onfigurations                                           | Stream Publish    |                     |                  |        |
| 🚭 Local Configure<br>🔂 Audio Configure                  | Stream            | Main Stream         | Sub Stream       | i      |
| Video Configure<br>Video Encode                         | Enable            |                     |                  |        |
| Stream Publish                                          | Protocol Type     | RTMP                | 0                |        |
| <ul> <li>Video Parameters</li> <li>Video OSD</li> </ul> | Host Address      | a.rtmp.youtube.com  | 192.168.5.11     |        |
| OSD Font Size                                           | Host Port         | 1935                | 1935             |        |
| Network Configure     Network Port     Ethernet     DNS | Stream Name       | live2/jusj 5ur-7d5j | live/av1         |        |
| <ul> <li>GB28181</li> <li>SRT</li> </ul>                | Username          |                     |                  |        |
| System Configure                                        | Password          |                     |                  |        |
| <ul> <li>SysTime</li> <li>SysUser</li> </ul>            | Password for      |                     |                  |        |
| <ul> <li>Update</li> <li>Default</li> </ul>             | stream            |                     |                  |        |
| Co Reboot                                               | Crypto key length |                     |                  |        |
|                                                         | in bytes          | 0                   | 0                |        |
|                                                         |                   | Save                |                  |        |
|                                                         |                   |                     |                  |        |
|                                                         |                   |                     |                  |        |

### <u>Step 4:</u>

If the camera has an audio input, please enable on the settings on the camera.

| Configurations                                                                                                    | Audio Config | gure   |          |   |  |
|----------------------------------------------------------------------------------------------------|--------------|--------|----------|---|--|
| o <sup>o</sup> Audio Configure                                                                                                    | Enable       |        |          |   |  |
| Video Encode<br>Stream Publish                                                                                                    | Encode Type  | AAC    | ~        |   |  |
| RTP Multicast<br>Video Parameters                                                                                                    | Sample Rate  | 48000  | ~        |   |  |
| Video OSD<br>OSD Font Size                                                                                                    | Sample Bits  | 16     | <b>~</b> |   |  |
| Video Out                                                                                                    | Bit Rate     | 64Kbps | ~        |   |  |
| Network Port     Ethornet                                                                                                    | Channel      | Stereo | ~        |   |  |
| <ul> <li>DNS</li> <li>GB28181</li> <li>GSystem Configure</li> <li>SystAtr</li> <li>SysTime</li> <li>SysUser</li> <li>Update</li> <li>Default</li> <li>Reboot</li> </ul> | Input Volume | Save   |          | 5 |  |

Follow the camera prompts to reboot the camera for the settings to take effect.

# <u>Step 5:</u>

Once it has been set up as per above, the stream will be live on YouTube.

| Ξ                                                                               | 🕨 Studio                                                                                                    |                                                                                                    |    |
|---------------------------------------------------------------------------------|----------------------------------------------------------------------------------------------------|----------------------------------------------------------------------------------------------------|----|
| ()<br>()<br>()<br>()<br>()<br>()<br>()<br>()<br>()<br>()<br>()<br>()<br>()<br>( | UVE       8:53         ALFATRON         CALFATRON         Excellent connection                                                                                                    | Title<br>Mike Pienaar Live Stream<br>Category<br>People & Blogs<br>Privacy<br>co Unlisted<br>Concurrent viewers Likes<br>2 0                   |    |
|                                                                                 | STREAM SETTINGS ANALYTICS STREAM HEALTH   Stream key Default stream key (Variable) Steam key (paste in encoder) Imp://a.rtmp.youtube.com/live2 Stream URL rtmp://b.rtmp.youtube.com/live2?backup=1 Stream latency ? Low-latency Uttra low-latency | TH<br>Additional settings<br>Enable DVR<br>360° video<br>Added delay<br>None<br>COPY<br>Closed captions<br>Unlist live replay once stream ends | •= |

# **Streaming to Facebook**

Please read the following steps to stream to Facebook.

# <u>Step 1:</u>

Connect the camera to your network and make sure the network settings are correct according to your network. Choose DHCP, or set your own IP address and DNS. *Camera default IP is 192.168.5.163 and the Subnet of 255.255.255.0.* 

| (←) → C                                                                                                    | Configuration                                                                                                    | × +                                                                                                    |                      | - 🗆 X     |
|----------------------------------------------------------------------------------------------------|----------------------------------------------------------------------------------------------------|----------------------------------------------------------------------------------------------------|----------------------|-----------|
| Preview     Playback     Configuration     Logout       Configurations     Ethernet     DHCP     IP Address     192.168.0.138                                                                                                    | ← → ♂ ☆                                                                                                    | 192.168.0.138/pages/main.asp#                                                                                                    | ⊘ ☆ ⊻                | \ 🗉 🔹 Ξ   |
| Configurations     Ethernet       Audio Configure     DHCP       Video Encode     IP Address       Stream Publish     IP Address                                                                                                    |                                                                                                    | Preview                                                                                                    | Playback Configurati | on Logout |
| <ul> <li>RTP Multicast</li> <li>Video OSD</li> <li>OSD Font Size</li> <li>Video Out</li> <li>Oktwork Configure</li> <li>Network Port</li> <li>Ethernet</li> <li>DNS</li> <li>GB23181</li> <li>SRT</li> <li>Systime</li> <li>SystAtr</li> <li>SysUser</li> <li>Update</li> <li>Defauit</li> <li>Reboot</li> </ul> | Configurations<br>Audio Configure<br>Video Configure<br>Video Encode<br>Stream Publish<br>RTP Multicast<br>Video Parameters<br>Video OSD<br>OSD Font Size<br>Video OUt<br>Network Configure<br>Network Port<br>Ethernet<br>DNS<br>GB28181<br>SRT<br>System Configure<br>SystAttr<br>SystSime<br>SysUser<br>Update<br>Default<br>Reboot | Ethernet         DHCP         IP Address       192.168.0.138         Subnet Mask       255.255.255.0         Default Gateway       192.168.0.254         MAC Address       E4:77:D4:A0:EC:44 | Playback Configurati | on Logout |

### <u>Step 2:</u>

Start a live video stream on Facebook and get the following information from Facebook.

| Copy and paste the     | ese settings into your streaming software.                   |         |
|------------------------|--------------------------------------------------------------|---------|
| Server URL             |                                                              |         |
| rtmps://live-api-s     | .facebook.com:443/rtmp/                                      | Сору    |
| This may be referred   | to as "URL" or "Address" in your streaming soft              | vare.   |
| 10157492               | _sw=0&s_vt=api-s&a=AbxzXDAZs                                 | Сору    |
| Stream Key<br>10157492 | _sw=0&s_vt=api-s&a=AbxzXDAZs                                 | Сору    |
| Stream keys are valid  | for 7 days. Once you start to preview the broadd<br>go live. | ast you |
| nute up to 5 nours to  |                                                              |         |

Facebook will give you two parameters, "stream key" and "server URL"

### <u>Step 3:</u>

Fill these two parameters into the "Host Address" and "Stream Name" of the camera. Then click enable and save.

- 1. Please also ensure that the camera has the latest firmware loaded. Please check <u>www.alfatronelectronics.com</u> for the latest firmware.
- 2. Copy the complete Server url into the Host Address Field
- 3. Change the port number to match the server url ie: 443
- 4. Insert the Stream Key into the Stream Name Field
- 5. Click Enable and Save

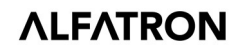

| onfigurations                                                                    | Stream Publish                 |                                                                                   |              |
|----------------------------------------------------------------------------------|--------------------------------|-----------------------------------------------------------------------------------|--------------|
| Audio Configure                                                                  | Stream                         | Main Stream                                                                       | Sub Stream   |
| <ul> <li>Video Encode</li> <li>Stream Publish</li> </ul>                         | Enable                         |                                                                                   |              |
| RTP Multicast Video Parameters                                                   | Protocol Type                  | (RTMP                                                                             | 0            |
| Video OSD<br>OSD Font Size                                                       | Host Address                   | mps://live-api-s.facebook.com:443/rtmp/                                           | 192.168.5.11 |
| Video Out                                                                        | Host Port                      | 443                                                                               | 1935         |
| <ul> <li>Network Port</li> <li>Ethernet</li> <li>DNS</li> <li>GB28181</li> </ul> | Stream Name                    | 1015749. s_bl=1&<br>s_psm=1&s_sc=1015<br>s_sw=0&s_vt=api:<br>s&a=AbxzXDAZs0xrqFVk | live/av1     |
| SRT                                                                              | Username                       |                                                                                   |              |
| SystAur<br>SysTime                                                               | Password                       |                                                                                   |              |
| O SysUser                                                                        | Password for stream encryption |                                                                                   |              |
| Default                                                                          | Crypto key length in bytes     | 0                                                                                 | 0            |

## <u>Step 4:</u>

If the camera has an audio input, please enable audio on the 'Audio Configuration' settings on the camera.

| configurations                                              | Audio Config | gure         |          |
|-------------------------------------------------------------|--------------|--------------|----------|
| Audio Configure                                             | Enable       | $\checkmark$ |          |
| Video Configure                                             |              |              |          |
| Video Encode                                                | Encode Type  | AAC          | ~        |
| RTP Multicast                                               | Sample Rate  | 48000        | ~        |
| 🖸 Video Parameters                                          |              |              |          |
| Video OSD                                                   | Sample Bits  | 16           | ~        |
| OSD Font Size                                               | Dit Data     | Gali/hee     |          |
| Video Out                                                   | Bit Rate     | 04KDps       | <u> </u> |
| Network Port                                                | Channel      | Stereo       | ~        |
| C Ethernet                                                  | Sec. Sec.    | -            |          |
| 0 DNS                                                       | Input Volume |              |          |
| 🖸 GB28181                                                   |              |              |          |
| 4 🛐 System Configure                                        |              | Save         |          |
| SystAttr                                                    |              |              |          |
| 🙆 SysTime                                                   |              |              |          |
| 😟 SysUser                                                   |              |              |          |
|                                                             |              |              |          |
| O Update                                                    |              |              |          |
| <ul> <li>Update</li> <li>Default</li> <li>Dehast</li> </ul> |              |              |          |

# <u>Step 5:</u>

Once it has been set up as per above, the stream will be live on YouTube.

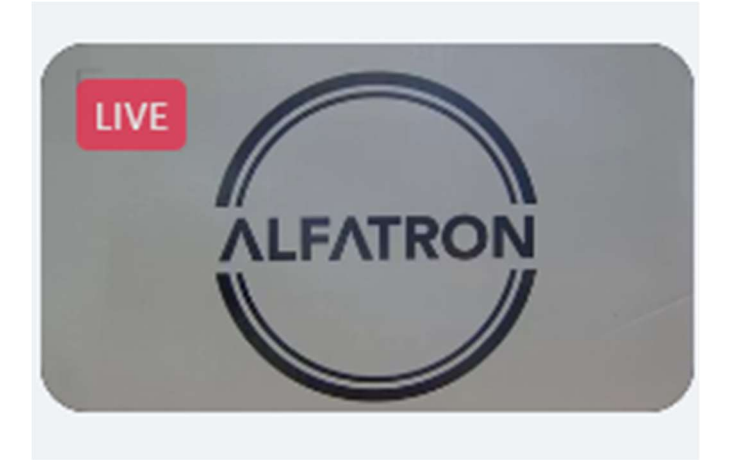